SLO - NAVODILO ZA NAMESTITEV IN UPORABO Št. izd. : 956561

www.conrad.si

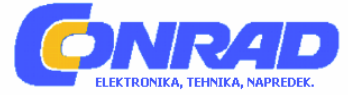

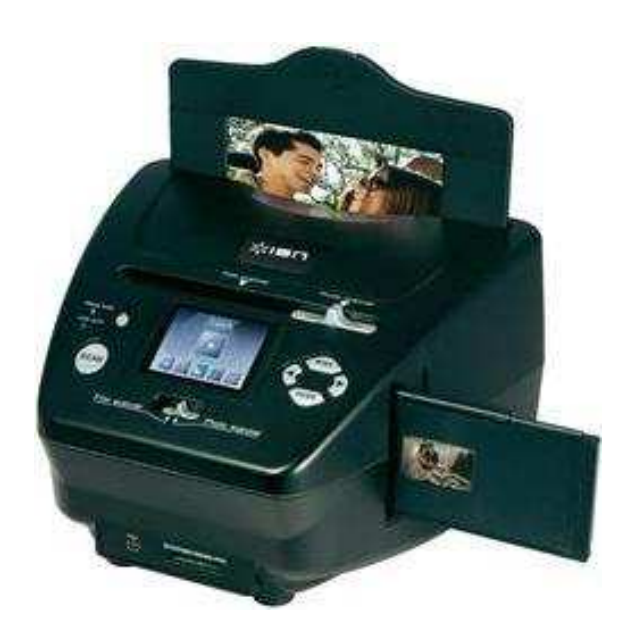

# ION PICS 2 SD SKENER FOTOGRAFIJ, NEGATIVOV IN DIAPOZITIVOV

**Št. izdelka: 956561** 

# DOBRODOŠLI

Zahvaljujemo se vam za nakup tega skenerja PICS 2 SD. V interesu optimalne uporabe vašega skenerja si vzemite čas in preberite ta navodila.

### Pozor

Pred začetkom obratovanja vašega skenerja PICS 2 SD temeljito preberite varnostne predpise. Prepričajte se, da so dani vsi pogoji za varno obratovanje vašega skenerja PICS 2 SD:

- Vašega skenerja PICS 2 SD ne uporabite v letalih ali na drugih mestih, na katerih obstaja prepoved uporabe teh naprav. Uporaba na napačnem mestu predstavlja resno tveganje.
- Ohišja skenerja PICS 2 SD ne poskušajte odpirati ali skener na drug način spremeniti. Visokonapetostne komponente v notranjosti lahko vodijo k električnem udarcu. Vzdrževalna dela in popravila lahko izvede samo pooblaščeno osebje.
- Skener PICS 2 SD ne sme priti v stik z vodo ali drugimi tekočinami. Skenerja se tudi ne dotikajte z vlažnimi rokami. Skenerja ne uporabite na dežju ali snegu. Pri vlagi obstaja nevarnost požara ter nevarnost električnega udarca.
- Skener PICS 2 SD hranite izven dosega otrok in živali, da preprečite, da pride do nesreč ali poškodb skenerja.
- Pri nastanku dima ali pri posebnem vonju skenerja, napravo takoj izklopite in jo nesite na najbližji servis na popravilo. Skenerja ne poskušajte sami popraviti.
- Uporabite samo priporočene napajalnike. Uporaba dovoda električnega toka, ki ni eksplicitno priporočen za skener PICS 2 SD, lahko vodi k pregretju, ognju, električnem udarcu in k drugim nevarnostim.
- Skener PICS 2 SD se lahko pri obratovanju rahlo segreje. Pri tem ne gre za motnjo obratovanja.
- Pri potrebnem čiščenju zunanjosti skenerja, tega obrišite z mehko, suho krpo.

# FCC napotek

Ta naprava je bila preverjena in ustreza zahtevam za digitalne naprave razreda B ustrezno z odstavkom 15 FCC predpisov. Mejne vrednosti zagotavljajo primerno zaščito pred škodljivimi motnjami pri uporabi v bivalnem okolju. Ta naprava proizvaja in porablja visokofrekvenčen tok in lahko tega tudi oddaja. Če naprava ne bo inštalirana in obratovala ustrezno s temi navodili, lahko pride do motenj, ki vplivajo na radijske zveze. Izključeno ne more biti, da v določenih okoliščinah pride do motenj. Če se pri radijskem ali televizijskem sprejemu pojavijo škodljive motnje (če gre za motnjo, lahko preverite z vklopom in izklopom naprave), vam priporočamo, da upoštevate enega izmed sledečih načinov za pomoč:

- Sprejemno anteno drugače usmerite ali pa jo postavite na drugo mesto.
- Povečajte razdaljo med napravo in sprejemnikom.
- Napravo priključite na drug električni razdelilnik kot sprejemnik.
- Za pomoč prosite izkušenega radijskega ali televizijskega tehnika.

### **OBSEG DOBAVE**

- Skener PICS 2 SD •
- USB kabel •
- USB napajalnik
- Držalo za diapozitive
- Držalo za filmske trakove
- Držalo za fotografije
- Hitra navodila
- Varnostni napotki in garancija •

#### FUNKCIJSKI ELEMENTI SKENERJA PICS 2 SD

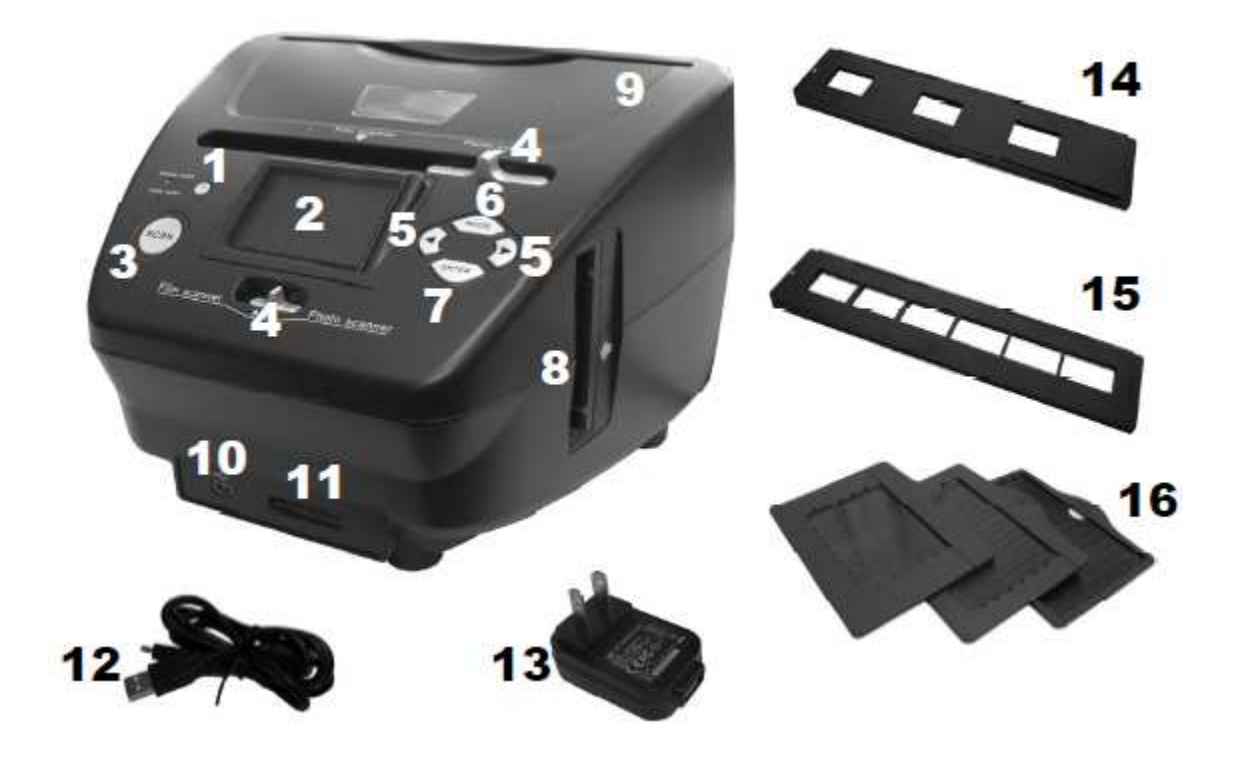

- 1 Omrežno stikalo
- 2 Zaslon
- 3 Tipka SCAN4 Stikalo za način skeniranja
- 5 Tipki LEVO / DESNO
- 6 Tipka MODE

- 7 Tipka ENTER
- 8 trakova / diapozitiva
- 9 Reža za držalo fotografije
- 10 USB priključek

- 11 Reža za SD kartico
- Reža za držalo filmskega 12 USB kabel
  - 13 Držalo za diapozitive
  - za 14 USB napajalnik
    - 15 Držalo za filmske trakove
    - 16 Držalo za fotografije 7x12 cm 10x15 cm 12x18 cm

Napotek: Zagotovite, da so vsi negativi / diapozitivi in držala čista, preden jih boste vstavili v skener. Prah ali umazanija vpliva na kakovost skeniranih slik.

# UPORABA PRILOŽENIH DRŽAL

### Držalo za diapozitive in filmske trakove

- 1. Odprite držalo.
- 2. Diapozitiv / filmski trak vstavite v držalo.
- 3. Zaprite držalo in zagotovite, da je držalo pravilno zaprto.

## Držalo za fotografije

- 1. Fotografijo potisnite v zgornjo režo ustreznega držala (7x12, 10x15 ali 12x18 cm).
- 2. Za odstranitev slike, držalo preprosto obrnite in fotografija zdrsne ven.

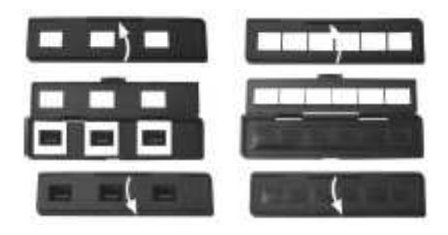

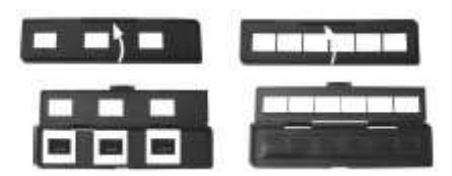

### SKENIRANJE SLIK S SKENERJEM PICS 2 SD

Pri skeniranju diapozitivov, negativov (filmskih trakov) ali fotografij s skenerjem PICS 2 SD, so lahko slike shranjene ali na SD kartico ali v notranji pomnilnik (do 14Mb). Za skeniranje in za shranitev slik, sledite sledečim navodilom:

- 1. Skener PICS 2 SD priključite s priloženim USB kablom ali na (vklopljen) računalnik ali z USB napajalnikom na vtičnico.
- 2. Skener vklopite z omrežnim stikalom.
- 3. Diapozitiv, filmski trak ali fotografijo vstavite v zato predvideno držalo. (nadaljnje informacije za to v poglavju »uporaba priloženih držal).
- 4. Držalo vstavite v skener PICS 2 SD. Če bo uporabljeno držalo za diapozitive ali filmske trakove, tega potisnite v režo na desni strani. Pri uporabi držala za fotografije, tega potisnite v režo na zgornji strani.
- 5. Obe stikali potisnite v ustrezno pozicijo: »Film Scanner« (za diapozitive in filmske trakove) ali »Photo Scanner« (za fotografije).
- 6. Pred skeniranjem se pojavi glavni meni. Tukaj lahko nastavite različne opcije.

S tipkama LEVO / DESNO brskajte med razpoložljivimi opcijami in s tipko ENTER izberite eno izmed teh. S tipko MENU se lahko vrnete nazaj v glavni meni:

 Pri skeniranju diapozitivov ali negativov, v točki menija »Film« izberite med »Negatives« (negativi), »Slides« (diapozitivi) ali »B&W« (črno beli negativi).

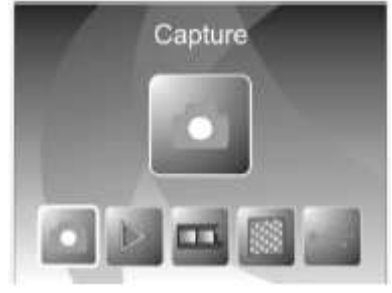

- Pri skeniranju fotografije, v točki menija »Effect« (efekt) izberite med »Multicolor« (barvne slike) in »B&W« (črno beli posnetki).
- Pri skeniranju fotografije izberite »Crop« (obrezovanje) in vnesite mere slike: 7x12, 10x15 ali 12x18 cm.
- V točki menija »Resolution« (ločljivost) izberite med 5M in 10M (megapikslov). Večja kot je ločljivost, tem boljša je kvaliteta skenirane slike.
- 7. Ko so izbrane različne opcije in je slika lahko skenirana, lahko v glavnem meniju izberete »Capture«. Slika za skeniranje se pojavi na zaslonu. Sliko lahko nastavite na sledeč način:
  - Osvetlitev lahko nastavite tako, da pritisnete na tipko ENTER, takoj ko bo slika prikazana na zaslonu. S tipkama LEVO / DESNO lahko nastavite vrednost osvetlitve in potrdite z ENTER.
  - Usmeritev slike lahko spremenite s tipko LEVO / DESNO. S tipko DESNO bo slika obrnjena okoli horizontalne osi, z LEVO okoli vertikalne osi.

Napotek: Če bodo pri skeniranju fotografij uporabljene mere 7x12 ali 10x15 cm, bo prikazan okvir držala za fotografije, vendar pa te program pri skeniranju samodejno odreže.

- 8. Za skeniranje fotografije pritisnite na tipko SCAN na skenerju.
- Po izvedenem skeniranju, izberite s tipko LEVO / DESNO »Save«, da shranite slikovno datoteko ali pa izberite »Cancel«, da izbrišete skenirano sliko in jo ponovno skenirate ali pa izberite »Home«, da se vrnete v glavni meni.
- 10. Ko je skeniranje slik končano, lahko slike prenesete na računalnik. Nadaljnje informacije za to so v poglavju »prenos slik s skenerja PICS 2 SD«.

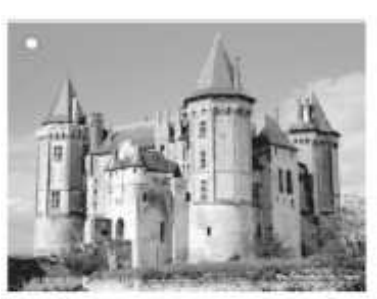

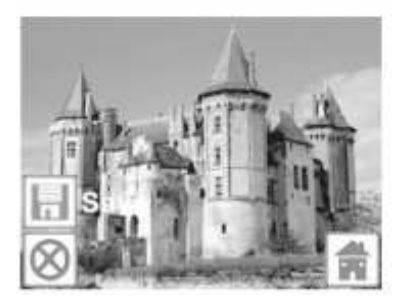

# **OPAZOVANJE IN OBLIKOVANJE SLIK**

- 1. S tipko MODE prikličite glavni meni.
- 2. S tipko LEVO / DESNO izberite »Playback« in potrdite z ENTER. Sledi predvajanje zaporedja slik, ki so bile skenirane.
- 3. Če naj bo slika urejena, pritisnite ENTER. Predvajanje se ustavi.
- 4. Ponovno pritisnite na ENTER. Na obeh straneh zaslona se pojavi preglednica. Te lahko pregledujete s tipko LEVO / DESNO, pri čemer morate izbrano sliko, če želite, vsakokrat potrditi z ENTER.
  - Vrtenje +90°: obrne sliko za 90 stopinj v smeri urnega kazalca.
  - Vrtenje -90°: obrne sliko za 90 stopinj v nasprotni smeri urnega kazalca.
  - Brisanje: izbriše sliko.
  - Prekinitev: nazaj k poteku predvajanja slik.
  - Shranitev: shrani sliko po narejenih spremembah.

### PRENOS SLIK S SKENERJA PICS 2 SD

- 1. Skener PICS 2 SD priključite s priloženim USB kablom na računalnik.
- 2. S tipko MODE prikličite glavni meni.
- 3. S tipko LEVO / DESNO izberite »USB MSDC« in potrdite z ENTER. Na zaslonu se pojavi USB simbol, kar pomeni, da skener sedaj deluje kot zunanja USB naprava.
- 4. Sedaj so lahko skenirane slike prikazane na računalniku ali prenesena na le-tega (točno tako kot pri zunanjem USB pogonu ali čitalcu SD kartic).
- 5. S tipko MODE se spet vrnite nazaj v glavni meni.

# TEHNIČNI PODATKI

| 5,17 megapikslov CMOS senzor           |
|----------------------------------------|
| F = 4,83                               |
| samodejno                              |
| samodejno                              |
| USB 2.0                                |
| 3600 dpi                               |
| 3 bele svetilne diode                  |
| Windows XP / Windows Vista / Windows 7 |
| preko USB vmesnika                     |
| 220 x 208 x 147 mm                     |
|                                        |

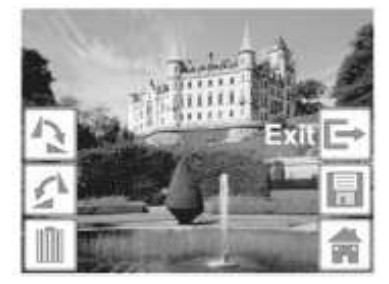

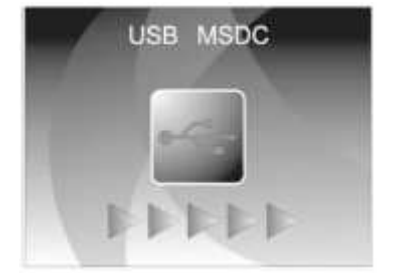

# POMOČ PRI NAPAKAH

| Problem                  | Možen vzrok                    | Rešitev                                    |
|--------------------------|--------------------------------|--------------------------------------------|
| Moj računalnik ne        | Skener PICS 2 SD ni            | Da lahko računalnik komunicira z           |
| prepozna skenerja.       | priključen na USB vmesnik z    | vašim skenerjem, potrebuje vaš             |
|                          | visoko hitrostjo.              | računalnik USB 2.0. Preverite, če je       |
| Prejmem sporočilo        |                                | USB 2.0 instaliran na vašem                |
| »naprava ni              |                                | računalniku. Če ni, lahko vaše USB         |
| prepoznana«.             |                                | vmesnike dodatno opremite. Za              |
|                          |                                | nadgradnjo potrebno strojno opremo         |
|                          |                                | najdete v večini trgovin z elektroniko.    |
| Na mojem računalniku     | Mogoče vsi vmesniki na         | Tudi, če ste instalirali USB 2.0, po       |
| imam USB 2.0 vmesnik,    | vašem računalniku niso         | možnosti vsi USB vmesniki niso             |
| vendar pa računalnik     | vmesniki z visoko hitrostjo.   | združljivi z USB 2.0. preverite vse        |
| skenerja kljub temu ne   |                                | USB 2.0 vmesnike in nato ugotovite,        |
| prepozna.                |                                | kateri od njih so združljivi z 2.0.        |
| Opozorilo sistema        | To je normalno. Vi lahko       | Izberite »vseeno nadaljuj«.                |
| Windows: »Naprava ni     | naprej delate.                 | Skener ne škoduje vašemu                   |
| prestala testa«.         | · ·                            | računalniku.                               |
| Moj skener PICS 2 SD     | Casi osvetlitev so odvisni od  | Skener se samodejno prilagodi na           |
| deluje, vendar pa so     | nastavitev vašega računalnika. | osvetlitev vašega diapozitiva /            |
| nekateri diapozitivi ali |                                | negativa. Počakajte, da se nastavi         |
| negativi preosvetljeni.  |                                | osvetlitev v oknu s sliko v živo in        |
|                          |                                | nato kliknite na »Snap Shot« ali           |
|                          |                                | pritisnite na tipko SCAN na skenerju.      |
|                          |                                | Preverite, če so bili vaši diapozitivi ali |
|                          |                                | negativi preveč osvetljeni že pri          |
|                          |                                | razvoju. Obstajajo različne aplikacije     |
|                          |                                | za prilagoditev slik, z katerimi lahko     |
|                          |                                | nove digitalizirane slike osvetlite.       |

#### GARANCIJSKI LIST

Izdelek: Kat. št.:

#### Garancijska Izjava:

Conrad Electronic d.o.o. k.d. Ljubljanska c. 66, 1290 Grosuplje Fax: 01/78 11 250, Tel: 01/78 11 248 www.conrad.si, info@conrad.si

Proizvajalec jamči za kakovost oziroma brezhibno delovanje v garancijskem roku, ki začne teči z izročitvijo blaga potrošniku. **Garancija velja na območju Republike Slovenije. Garancija za izdelek je 1 leto**. Izdelek, ki bo poslan v reklamacijo, vam bomo najkasneje v skupnem roku 45 dni vrnili popravljenega ali ga zamenjali z enakim novim in brezhibnim izdelkom. Okvare zaradi neupoštevanja priloženih navodil, nepravilne uporabe, malomarnega ravnanja z izdelkom in mehanske poškodbe so izvzete iz garancijskih pogojev. **Garancija ne izključuje pravic potrošnika, ki izhajajo iz odgovornosti prodajalca za napake na blagu**. Vzdrževanje, nadomestne dele in priklopne aparate proizvajalec zagotavlja še 3 leta po preteku garancije. Servisiranje izvaja proizvajalec sam na sedežu firme CONRAD ELECTRONIC SE, Klaus-Conrad-Strasse 1, Nemčija.

Pokvarjen izdelek pošljete na naslov: Conrad Electronic d.o.o. k.d., Ljubljanska cesta 66, 1290 Grosuplje, skupaj <u>z</u> izpolnjenim garancijskim listom.

Prodajalec: \_

Datum izročitve blaga in žig prodajalca:

Garancija velja od dneva nakupa izdelka, kar kupec dokaže s priloženim, pravilno izpolnjenim garancijskim listom.